# Guia de uso do aplicativo de GPS

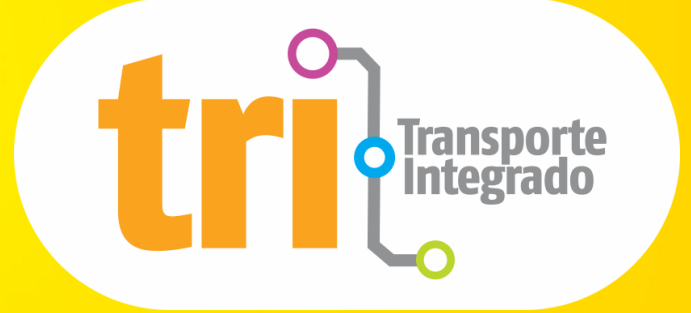

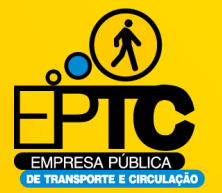

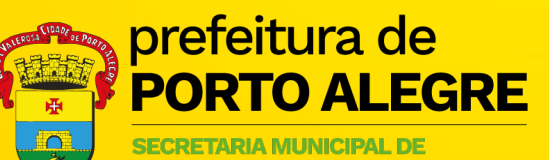

MOBILIDADE URBANA

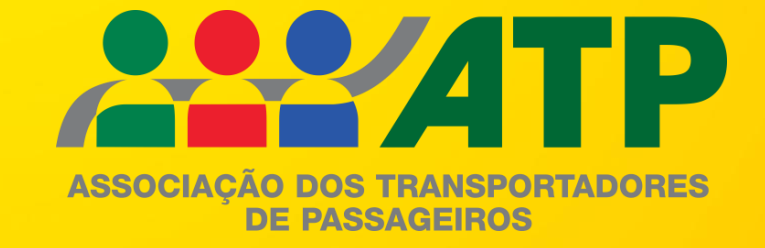

- Como Obter o Aplicativo
- CittaMobi
- Menu
- Previsão de Horário
- Sinal de GPS

- Traçar Rotas
- Busca por Linha
- Destino
- Favoritos
- Reportes
- Ônibus com Acessibilidade

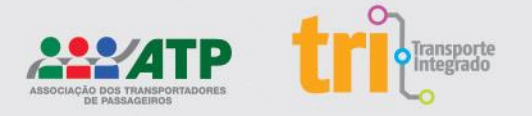

# **Como obter o aplicativo?**

Acesse o aplicativo do cartão TRI e clique na Função GPS. Você será direcionado para as lojas Google Play ou App Store para baixar o CittaMobi.

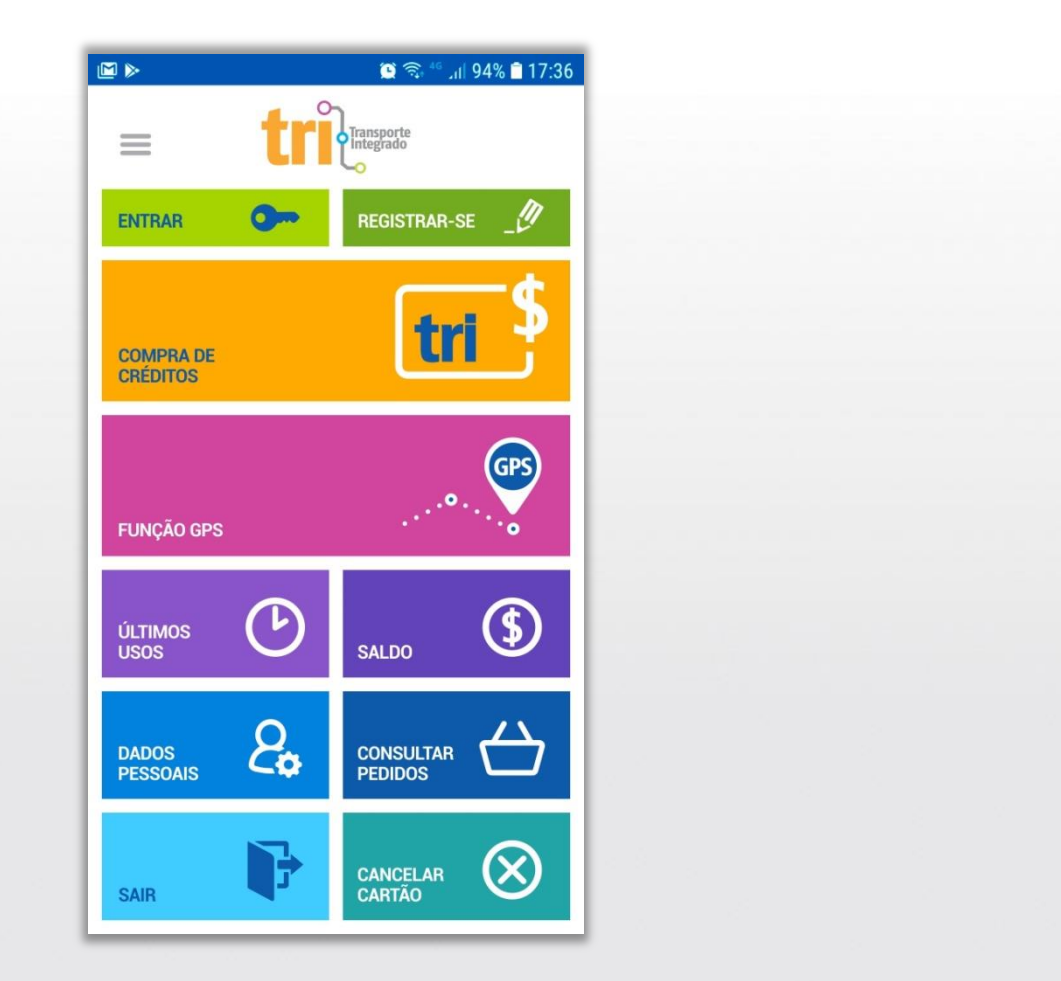

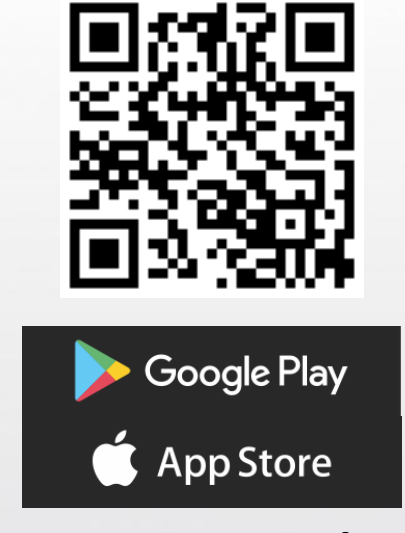

#### Baixe agora o seu. É grátis!

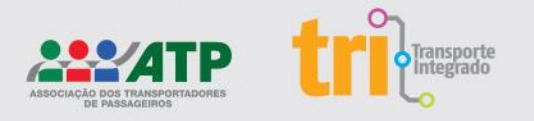

# CittaMobi

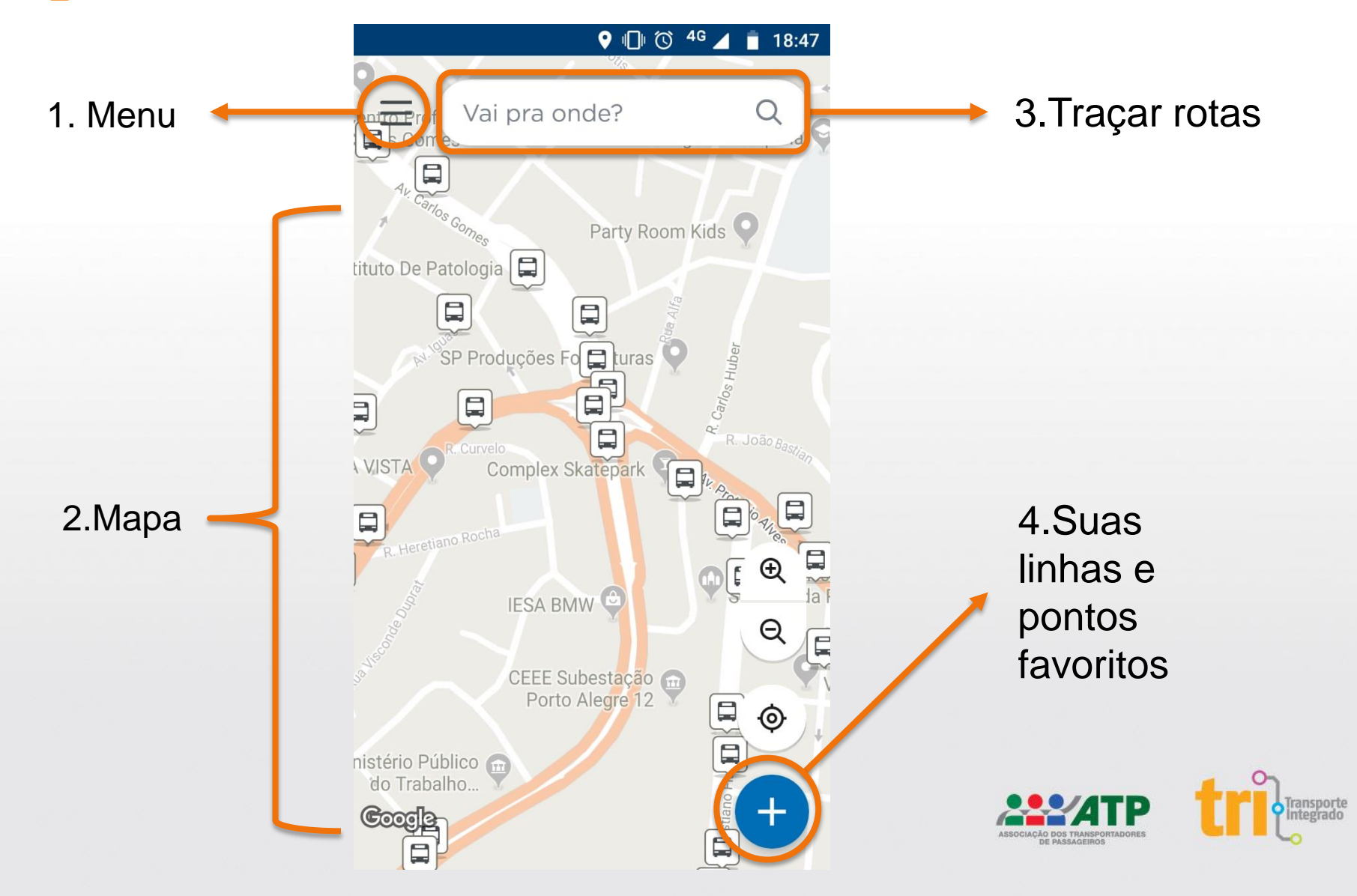

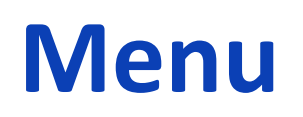

Após abrir o aplicativo clique nas três barrinhas no alto:

\*Para aproveitar ainda mais os recursos do aplicativo finalize o seu cadastro.

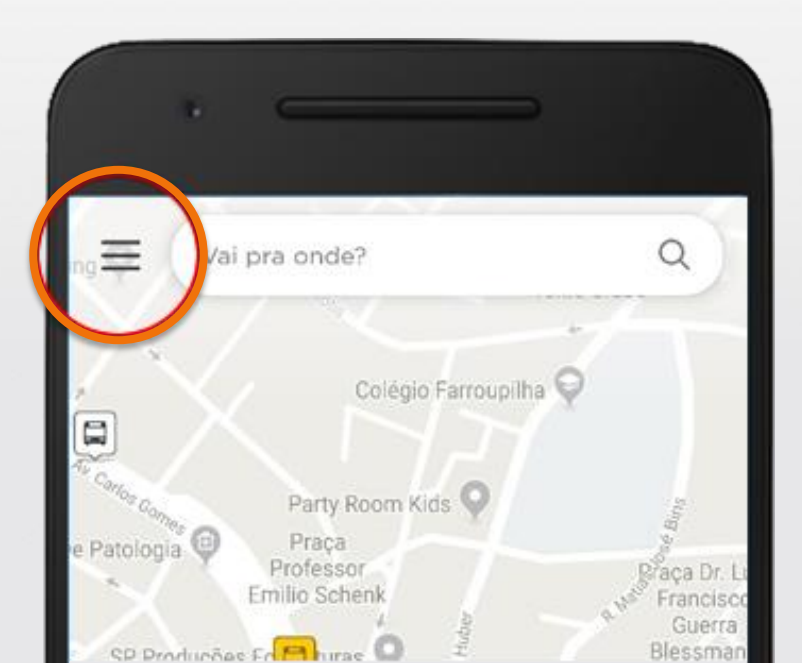

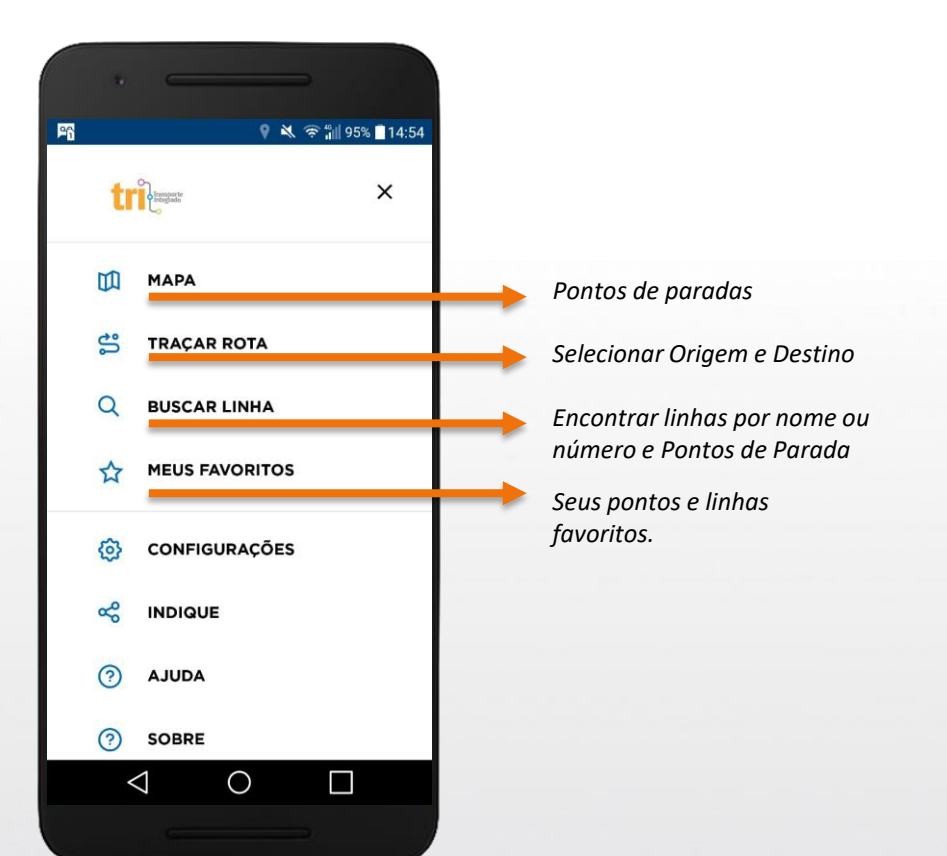

![](_page_4_Picture_5.jpeg)

## Previsão de horário

Para consultar a previsão de chegada do seu ônibus:

1. Na tela do mapa, clique no **ponto de parada**.

2. Aparecerá uma tela com os próximos ônibus que passam nesse ponto. Nela, você vê o número e o destino da linha.

3. Selecione a linha.

![](_page_5_Picture_5.jpeg)

![](_page_5_Picture_6.jpeg)

![](_page_5_Picture_7.jpeg)

# Previsão de horário

 Veja quanto tempo falta para o seu ônibus chegar.

 Na tela tem a informação dos três próximos horários de sua linha nesta parada.

![](_page_6_Picture_3.jpeg)

![](_page_6_Picture_4.jpeg)

![](_page_6_Picture_5.jpeg)

# Sinal do GPS

((0

((0

Quando você clica na parada escolhida visualiza todos os ônibus que por ela passam.

O sinal pode ser visto de três formas no aplicativo:

Verde - Sinal em tempo real O Sinal do GPS está funcionando e o ônibus está dentro do horário previsto. Laranja - Sinal impreciso O GPS do carro não está transmitindo no momento, mas faz pouco tempo que está sem comunicar, podendo voltar a qualquer instante.

#### Cinza - Veículo sem sinal

É o horário previsto, este ônibus pode ainda não ter saído do terminal ou estar sem comunicação neste momento.

![](_page_7_Picture_6.jpeg)

![](_page_7_Picture_7.jpeg)

### **Traçar Rotas**

#### Veja como usar:

 Na parte superior da tela do mapa você encontra o campo "Vai pra onde?".
Coloque seu endereço de destino. O endereço de início vem automaticamente com a sua localização atual, mas isso pode ser alterado se você quiser.

**3.** O CittaMobi traz algumas alternativas de rotas. Suas rotas podem ser personalizadas com a aplicação de filtros de acordo com a sua preferência.

![](_page_8_Figure_4.jpeg)

![](_page_8_Picture_5.jpeg)

### **Traçar Rotas**

![](_page_9_Picture_1.jpeg)

![](_page_9_Picture_2.jpeg)

![](_page_9_Picture_3.jpeg)

![](_page_9_Picture_4.jpeg)

### **Busca por linha**

#### Buscar

Procurando por uma linha específica? Diz aí que eu encontro pra você!

#### 476

![](_page_10_Picture_4.jpeg)

Na Busca por Linha, o usuário poderá buscar a rota tanto pelo nome quanto pelo número da linha. Então, será redirecionado ao mapa com o itinerário da linha.

\*Sempre irá aparecer duas vezes a mesma linha pois uma é sentido Centro/Bairro e a outra Bairro/Centro ou Norte/Sul e Sul/Norte.

![](_page_10_Picture_7.jpeg)

### Destino

Selecione o destino desejado. Ao embarcar no ônibus o aplicativo irá avisá-lo quando estiver na hora do desembarque.

![](_page_11_Picture_2.jpeg)

![](_page_11_Picture_3.jpeg)

### **Favoritos**

Para favoritar uma linha ou ponto de parada é preciso clicar na estrelinha na parte superior da tela.

![](_page_12_Picture_2.jpeg)

![](_page_12_Picture_3.jpeg)

### **Favoritos**

Ao favoritar tanto a parada quanto a linha, você pode facilmente consultá-las clicando no ícone Favoritos na tela inicial do aplicativo.

![](_page_13_Picture_2.jpeg)

As linhas favoritas aparecem primeiro na consulta e as não favoritas vêm logo abaixo, por ordem de horário de chegada.

Assim fica mais fácil ver o horário dos ônibus que você usa sempre.

![](_page_13_Picture_5.jpeg)

![](_page_13_Picture_6.jpeg)

### Reportes

Se você estiver cadastrado no sistema, poderá reportar aos operadores sobre eventuais problemas relacionados a linha, veículo ou ponto de parada.

![](_page_14_Picture_2.jpeg)

![](_page_14_Picture_3.jpeg)

![](_page_14_Picture_4.jpeg)

# Ônibus com acessibilidade

No menu:

- 1. Selecione Configurações.
- Marque a opção Acessibilidade e o aplicativo irá mostrar somente os ônibus adaptados e acessíveis.
- Os veículos com acessibilidade aparecem em todas as buscas. Mas, se aplicar o filtro de acessibilidade passa a aparecer no app apenas os horários acessíveis, ficando os demais de fora.

![](_page_15_Picture_5.jpeg)

![](_page_15_Picture_6.jpeg)

# **Obrigado!**

![](_page_16_Picture_1.jpeg)

![](_page_16_Picture_2.jpeg)